(保護者用)

## 皇學館大学では、令和6年度より 学金業務を奨学金サイト「ガクシー」

## にて行います。

これまでの学内外の奨学金の申請や通知等を「ガクシー」を通して行うことになります。

以前は申請時の遣り取りで、郵送等に手間や時間がかかりましたが、「ガクシー」からの オンライン申請により、手続きの煩雑さが解消される予定です。

また、現在利用中の奨学生がいる場合は、これまで各種通知を郵送していましたが、 「ガクシー」から画面上で確認していただくことが可能となります。

※ただし、保証人の皆様が利用していただくには、学生から招待メールを受け取って、 登録を完了していただく必要がございますので、必ず登録をお願いいたします。(詳細は 裏面参照)

国内最大級の奨学金サイト

https://gaxi.jp/

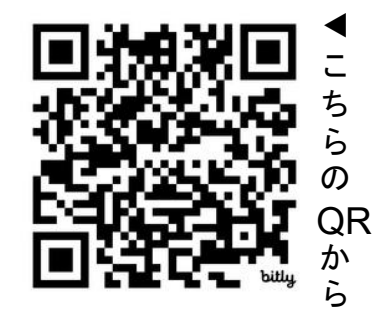

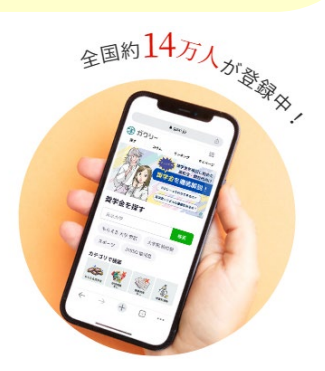

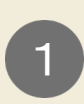

国内ほぼすべての 奨学金情報を網羅

高校/高専/専門/短大/大学/大学 院生向けなど、約1万6000件以上の国 内ほぼすべての奨学金情報を網羅して います。

もらえる/借りる/授業料免除など奨 学金のタイプ別、申込時期別などあら ゆる奨学金が掲載されています。

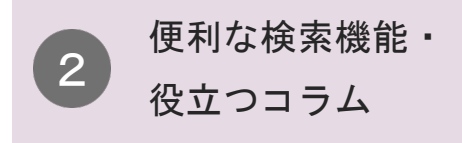

複数条件から自分にぴったりの奨学 金がみつかる検索機能やレコメンド 、ランキングの他、奨学金について わかりやすく紹介するコラム記事も 充実。

無料会員登録をすると、おすすめの 奨学金情報が受け取れます。

@gaxi official

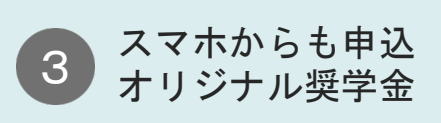

ガクシーのオリジナル奨学金は、スマホか らかんたんに応募可能!

誰でも申込めるものや、複数企業のグルー プ型奨学金など、今までになかった新しい タイプの奨学金や学生向けのお得な情報も 満載!

WEB申請に対応した、ガクシーサイトから 直接申込みできる奨学金も増えてきていま す。

ガクシー

今おすすめの奨学金情報をcheck!

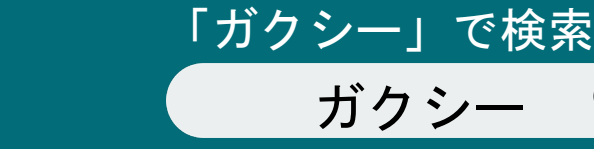

gaxi official

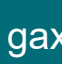

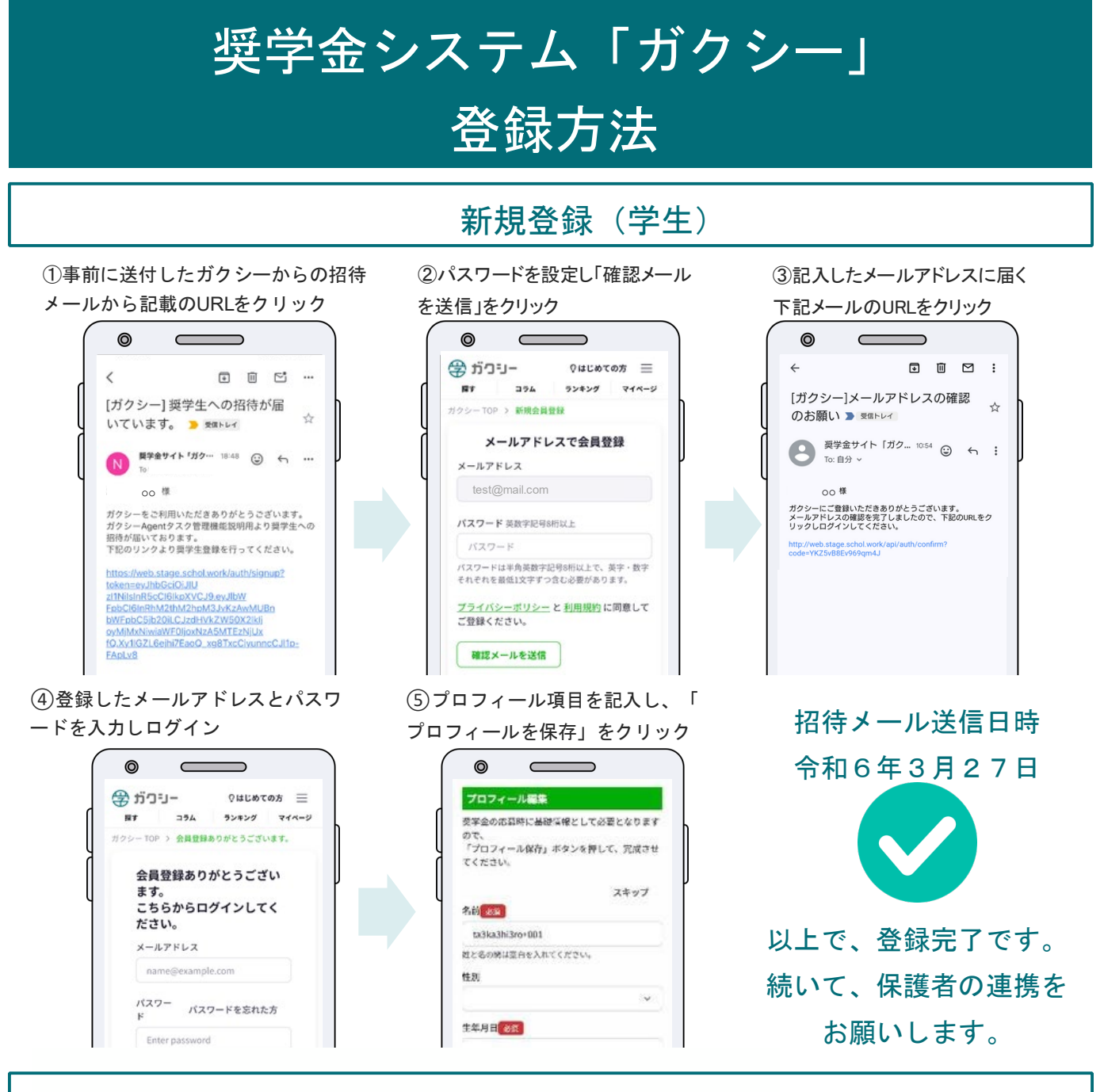

## 保護者の連携(学生から保護者)

 「マイページ」の「保護者の設定」から 保護者のメールアドレスを登録・招待がで きます。

 (2) 保護者へメールが届くので、保護者から ログインを行なってもらいます。

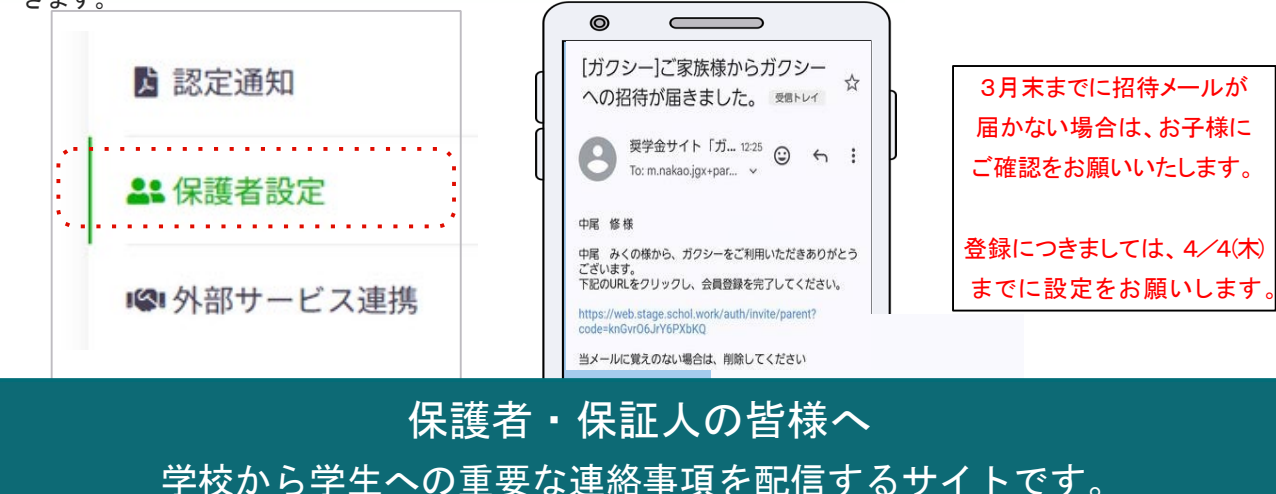

学校から学生への重要な運給争項を配信するリイトです。 学生さんへの登録をご指導の程、宜しくお願いいたします。